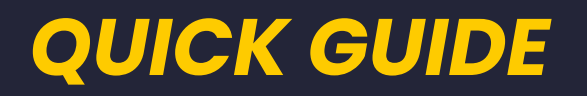

## BAS in 5 steps

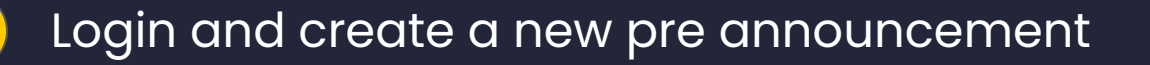

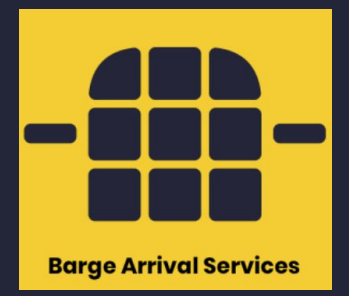

- 2 Select terminal and if you're loading or discharging
- 3 Fill in all the required fields
- 4
- Make sure all mandatory information is entered and valid (green)
- 5 Submit the pre announcement. Your overview will be created. Once accepted by the terminal the pre announcement can be confirmed

## Login and create a new pre announcement

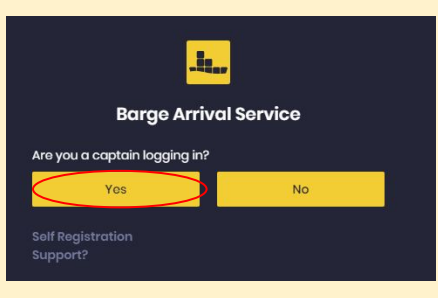

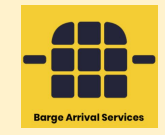

| Announcements My vossel            |                                              |              |                                                                                                    |            |                    |                  | megan@diize.com ~ 붉튼 산 Logou |
|------------------------------------|----------------------------------------------|--------------|----------------------------------------------------------------------------------------------------|------------|--------------------|------------------|------------------------------|
| Announcements                      |                                              |              |                                                                                                    |            |                    |                  | Now Announcement             |
| Search                             |                                              | Terminal     |                                                                                                    | Status     |                    | Submission date  |                              |
|                                    |                                              | - Terminal - | ~                                                                                                    | - Status - | ~                  |                  |                              |
| Status A                           | Browness é                                   |              | Torminal A                                                                                                    |            |                    |                  | Rosot                        |
| status +                           | Progress +                                   |              | iominar +                                                                                                    |            |                    |                  |                              |
| Pending                            | e Action Required Terminal                   |              | Vopak Energy Terminals Netherlands                                                                                                    |            | ✓19/07/2023 10:45  |                  |                              |
|                                    |                                              |              | Loading @15mt 🗄 15                                                                                                    |            |                    |                  |                              |
| _                                  |                                              |              |                                                                                                    |            | and the second     |                  |                              |
| Pending                            | <ul> <li>Action Required Terminal</li> </ul> |              | Vopak Energy Terminals Netherlands<br>Discharging @ 9mt 원 0 출 2-propylhepta. 월 9                                                                                  |            | ✓ 18/07/2023 13:32 |                  |                              |
|                                    |                                              |              |                                                                                                    |            |                    |                  |                              |
| Pending   Action Required Terminal |                                              |              | Vopak Energy Terminals Netherlands         ~18/07/2023 13:30           Discharging @ 55554mt ᠿ III4 볼 BENZENE 월 7864         ************************************ |            | √18/07/2023 13:30  | 18/07/2023 13:30 |                              |
|                                    |                                              |              |                                                                                                    |            |                    |                  |                              |
|                                    | Action Domited Torminal                      |              | Manada Paranana Tanana ing katikan dan da                                                                                                    |            | (10/07/0000 10:00  |                  |                              |
| Ponding                            | - Action Required Terminur                   |              | Loading @ 15000mt 🗎 151823                                                                                                    |            | V 18/07/2023 13:29 |                  |                              |
|                                    |                                              |              |                                                                                                    |            |                    |                  |                              |
| Accepted                           | Pre-announcement                             |              | Vopak Energy Terminals Netherlands                                                                                                    |            | ✓23/05/2023 09:31  |                  |                              |
|                                    |                                              |              | Discharging         ② 23mt         ③ 1288         基 Personal Stilat         圖 23           ③ 12mt         ⑤ 1288         Ă Personal Stilat         圖 12           |            |                    |                  |                              |
|                                    |                                              |              |                                                                                                    |            |                    |                  |                              |

## Select terminal and if you're loading or discharging

2

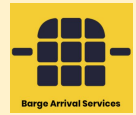

| Announcements My vessel    |                                    |                       | 🔎 megan@dlize.com ~ 💥 ඒ Logout    |
|----------------------------|------------------------------------|-----------------------|-----------------------------------|
| Choose a Terminal          |                                    |                       |                                   |
|                            | Vopak                              | Vopak                 | Vopak                             |
| Vopak Vlaardingen<br>Vaad  | Vopak Energy Terminals Netherlands | Vopak Terminal Botlek | Vopak Terminal TTR on Chemiehavon |
|                            |                                    |                       |                                   |
| Announcements My vessel    |                                    |                       | 🍠 megan@diiza.com v 📲 한 Logout    |
| Choose a Template          |                                    |                       |                                   |
|                            |                                    |                       |                                   |
| Discharging<br>Discharging | Loading                            |                       |                                   |

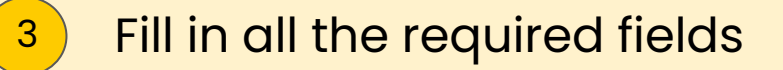

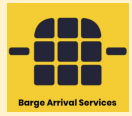

| s. Announcements My vessel                                                                                                    |             |                            |             | 🖉 megan@diize.com ~  | 분 Ů Logout  |
|----------------------------------------------------------------------------------------------------|-------------|----------------------------|-------------|----------------------|-------------|
| Loading Drott & Vopak Energy Terminals Netherlands                                                                                                    |             |                            |             |                      |             |
| 00                                                                                                    | 0           | 0                          | 0           | 0                    | Nood holp ? |
| General Ship Dotoils                                                                                                    | CoA and ADN | Orderl                     | Last Cargol | Conditions           |             |
| General                                                                                                    |             |                            |             |                      |             |
| Bargo Namo *                                                                                                    |             | ENI Numbor *               |             |                      |             |
|                                                                                                    |             |                            |             |                      |             |
| Vossol typo *                                                                                                    |             | Call sign *                |             |                      |             |
| Barge                                                                                                    | ~           | MEGAN                      |             |                      |             |
| MMSI Numbor *                                                                                                    |             | Email Address: *           |             |                      |             |
| 27/049458                                                                                                    |             | meganmaas@vopak.com        |             |                      |             |
| Telephone number shin including country code *                                                                                                    |             | Name shinning company.*    |             |                      |             |
| +31613157617                                                                                                    |             | Vopak                      |             |                      |             |
|                                                                                                    |             |                            |             |                      |             |
| Town shipping company *                                                                                                    |             | Address shipping company * |             |                      |             |
| NO. WITHOUT DE LA COMPACTION DE LA COMPACTION DE LA COMPACTICA DE LA COMPACTICA DE LA COMPACT |             |                            |             |                      |             |
| numbor of porsons on board *                                                                                                    |             |                            |             |                      |             |
|                                                                                                    |             |                            |             |                      |             |
|                                                                                                    |             |                            |             |                      |             |
|                                                                                                    |             |                            |             |                      |             |
|                                                                                                    |             |                            |             |                      |             |
|                                                                                                    |             |                            |             |                      |             |
|                                                                                                    |             |                            |             |                      |             |
|                                                                                                    |             |                            |             |                      |             |
|                                                                                                    |             |                            |             |                      |             |
|                                                                                                    |             |                            |             |                      |             |
|                                                                                                    |             |                            |             | Save as draft Submit | Next Step   |

## Make sure all mandatory information is entered and valid (green) -

4

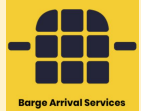

| Le. Announcements My vessel                                           | 🖉 megan@dīze.com                            | - 💥 🖞 Logout  |
|-----------------------------------------------------------------------|---------------------------------------------|---------------|
| Loading (Draft) & Vopak Energy Terminals Netherlands                  |                                             |               |
| O         O           General         Ship Dotals         CoA and ADN | Orderl Last Cargol Conditions               | Nood holp ?   |
|                                                                       |                                             |               |
| CoA and ADN                                                           |                                             |               |
| Cortificate of approval nr: *                                         | Validity of CoA: *                          |               |
| 78                                                                    | 31/05/2023                                  |               |
| ADN Vesseltvor *                                                      | Caraotank type: *                           |               |
| C. Chemical                                                           | <ul> <li>Lindependent cargo tank</li> </ul> | ~             |
|                                                                       |                                             |               |
| Cargo tank design: *                                                  | Upload Certificate of approval: *           |               |
| 2. Closed cargo tank                                                  | 👻 % 1. Welcome on Board.pdf 📥 🗈             |               |
| Name baras contain according to ADN: *                                | ADN Confidente or homo, contain *           |               |
|                                                                       |                                             |               |
| Required Field! *                                                     | Required Field!                             |               |
| ADN Cortificate type borne controls                                   | ADN Volidity data barre controls            |               |
| Solect an answor -                                                    | Add/mm/yyyy                                 |               |
| Required Field!                                                       | Required Field! *                           |               |
|                                                                       |                                             |               |
|                                                                       |                                             |               |
|                                                                       |                                             |               |
|                                                                       |                                             |               |
|                                                                       |                                             |               |
|                                                                       |                                             |               |
|                                                                       |                                             |               |
|                                                                       |                                             |               |
|                                                                       |                                             |               |
| Provious Stop                                                         | 말 Save as draft Subn                        | nit Next Step |

Submit the pre announcement. Your overview will be created. Once accepted by the terminal the pre announcement can be confirmed

5

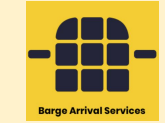

| 🗽 Announcements My vessel                                                     |                                                                                                    |                            |                    |                                |                     |  |  |
|-------------------------------------------------------------------------------|----------------------------------------------------------------------------------------------------|----------------------------|--------------------|--------------------------------|---------------------|--|--|
| Dutch Megan 🗏 🗗 Vopak Energy Terminals Netherlands                            |                                                                                                    |                            |                    |                                |                     |  |  |
|                                                                               |                                                                                                    | Overview                   | Pre-anno           | confirmation                   |                     |  |  |
| Status                                                                        |                                                                                                    |                            | & Show location    | Conversations                  | Go to conversations |  |  |
| Status<br>Pending<br>Submission Date<br>19(7)/2023 1107<br>Connected Surveyor | Progress<br>● Action Required Terr<br>Vessel<br>Dutoti Megon - Loadin<br>A territ d <sup>o</sup> A B b te<br>d <sup>o</sup> A B | nina!                      |                    | No conversations available yet | Rofrom              |  |  |
| Digital forms                                                                 |                                                                                                    |                            |                    |                                | A                   |  |  |
|                                                                               | No digital documents are available yet                                                                                          | _                          |                    | Announcement feedback          |                     |  |  |
| Shared files                                                                  |                                                                                                    | Ro                         | Oquost Opload file |                                |                     |  |  |
| Status                                                                        | <b>Filename</b><br>Remarks                                                                                                    | Sender<br>Date             |                    |                                |                     |  |  |
| Received                                                                      | 1. Welcome on Board,pdf<br>Certificate of Approval                                                                              | megan@diize<br>19/07 Ita2  | ۵ 🖹                |                                |                     |  |  |
| Received                                                                      | EMPTY,pdf<br>List of Substance                                                                                                  | mogan@diize<br>19/07 11:02 | ❹ 🖹                |                                |                     |  |  |
| Received                                                                      | 1. Wolcomo on Board.pdf<br>Loading instructions                                                                                 | megan@diize<br>19/07 11:02 | 8                  |                                |                     |  |  |